# **Step-by-Step Process to register with iUpdate**

You must successfully complete 4 easy steps to access iUpdate. You can follow the status bar at the top of the page to manage your progress. To start go to: <u>https://iupdate.dnb.com/iUpdate/viewiUpdateHome.htm</u>

# Step 1 – Company Look-up

Having trouble finding your company? Follow the below tips:

- 1. Remove symbols from your search criteria. Example if your company name is D & K GLOBAL ENTERPRISES remove the "&" sign from your search
- 2. Avoid any type of punctuation marks
- 3. Only enter the first word or two of the business name. Sometime less search criteria is better
- 4. Avoid abbreviations if not specifically part of the legal company name
- 5. If the company name carries the proper name of an individual, only enter Last Name of the individual in the "Business Name" section
- 6. Exclude corporate status designations in the "Business Name" section. (i.e. Inc, Corp, LLC, Co. etc)
- 7. If you locate your Business but the address is from a previous location, select that record as you can alter the address and other information once you are registered.

# Step 2 – Personal ID Verification

This information is required at this step to validate your **<u>PERSONAL</u>** identity. **<u>Do not enter</u>** your <u>company address</u> as your registration will fail.

- 1. Legal First Name and Legal Last Name:
  - Ensure you enter your Legal First Name and Legal Last Name. Examples What is your name on your Driver's License, Mortgage, Mailing Address, etc..
  - Avoid the use of nicknames, initials, and suffixes such as JR, SR, II, etc.
- 2. Home Telephone:
  - What telephone number do you most commonly use as your Home Telephone Number? (i.e. your cell phone is used as your Home telephone number)
- 3. Enter **your** current physical **home** address.

#### Step 3 – Authentication Exam

1. Complete the questionnaire by selecting the correct answers base on your PERSONAL information

## Step 4 – Security Settings

- 1. Create a specific, secure password for your account
- 2. You will also need to select three security questions with answers from a provided list
  - Each time you log into your iUpdate account you will need to answer two of these security questions so make sure you keep this information safe
  - You will also receive an email notification that contains your password information

# Thank you for using iUpdate

## The easy way to manage D&B's information on your Company